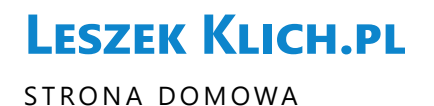

**MENU** 

# Instalacja Linux Ubuntu Server

przez Leszek Klich | 27 września 2016 | Linux, Sieci

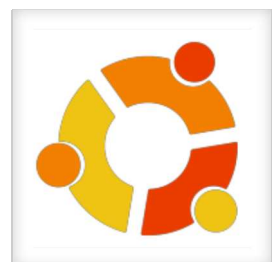

Artykuł przedstawia instrukcję pobierania i instalacji serwera Linux Ubuntu w wersji Server w wersji 16. Opis dotyczy instalacji "czystego" systemu serwerowego, bez żadnych usług, zaś jedyną konfiguracją, jaka została przeprowadzona, to ustawienie statycznego adresu IP oraz konfiguracja dostępu zdalnego. Niniejszy wpis należy traktować jako wstęp do kolejnych instrukcji, które będą w przyszłości zamieszczane na tej stronie w przyszłości.

#### Pobieranie systemu operacyjnego Ubuntu Server

Obraz serwera należy pobrać ze strony http://www.ubuntu.com/download/server. Po pobraniu obrazu systemu należy zapisać obraz systemu na płycie DVD. W przypadku, gdy instalacja będzie się odbywać na hypervisorze, wystarczy podłączyć obraz .iso jako obraz startowy dla utworzonej maszyny wirtualnej.

### Instalacja

Bezpośrednio po starcie instalatora, należy wybrać język systemu i zatwierdzić klawisze Enter.

Ta strona korzysta z ciasteczek do konfiguracji strony. Dane nie są przekazywane innym stronom. Nie profiluję użytkowników strony. Dalsze korzystanie ze strony oznacza, że zgadzasz się na ich użycie.

|                        | Language                 |                       |              |  |  |  |  |
|------------------------|--------------------------|-----------------------|--------------|--|--|--|--|
| Amharic                | Français                 | Македонски            | Tamil        |  |  |  |  |
| Arabic                 | Gaeilge                  | Malayalam             | ජිවාහා       |  |  |  |  |
| Asturianu              | Galego                   | Marathi               | Thai         |  |  |  |  |
| Беларуская             | Gujarati                 | Burmese               | Tagalog      |  |  |  |  |
| Български              | עברית                    | Nepali                | Türkçe       |  |  |  |  |
| Bengali                | Hindi                    | Nederlands            | Uyghur       |  |  |  |  |
| Tibetan                | Hrvatski                 | Norsk bokmål          | Українська   |  |  |  |  |
| Bosanski               | Magyar                   | Norsk nynorsk         | Tiếng Việt   |  |  |  |  |
| Català                 | Bahasa Indonesia         | Punjabi(Gurmukhi)     | 中文(简体)       |  |  |  |  |
| Čeština                | Íslenska                 | Polski                | 中文(繁體)       |  |  |  |  |
| Dansk                  | Italiano                 | Português do Brasil   |              |  |  |  |  |
| Deutsch                | 日本語                      | Português             |              |  |  |  |  |
| Dzongkha               | ქართული                  | Română                |              |  |  |  |  |
| Ελληνικά               | Қазақ                    | Русский               |              |  |  |  |  |
| English                | Khmer                    | Sámegillii            |              |  |  |  |  |
| Esperanto              | ಕನ್ನಡ                    | <del>ເ</del> ພິ∘ກ⊚    |              |  |  |  |  |
| Español                | 한국어                      | Slovenčina            |              |  |  |  |  |
| Eesti                  | Kurdî                    | Slovenščina           |              |  |  |  |  |
| Euskara                | Lao                      | Shqip                 |              |  |  |  |  |
| ىسراف                  | Lietuviškai              | Српски                |              |  |  |  |  |
| Suomi                  | Latviski                 | Svenska               |              |  |  |  |  |
| F1 Help F2 Language F3 | 3 Keymap <b>F4</b> Modes | F5 Accessibility F6 O | ther Options |  |  |  |  |

W kolejnym oknie należy wybrać opcję Zainstaluj Ubuntu Server.

| [!] Select a language                                                                                                    |     |  |  |  |  |  |
|----------------------------------------------------------------------------------------------------|-----|--|--|--|--|--|
| Tłumaczenie instalatora nie jest w pełni ukończone dla wybranego języka.                                                                                                    |     |  |  |  |  |  |
| Szansa, że pojawi się komunikat nie przetłumaczony na wybrany język jest bardzo mała,<br>nie może zostać wykluczona.                                                                                                    | ale |  |  |  |  |  |
| Kontynuować instalację w wybranym języku?                                                                                                    |     |  |  |  |  |  |
| <wstecz> <a href="https://wstecz"><a href="https://wstecz">a href="https://wstecz"&gt;<a href="https://wstecz">a href="https://wstecz"&gt;<a href="https://wstecz">a href="https://wstecz"&gt;<a href="https://wstecz">a href="https://wstecz"&gt;<a href="https://wstecz">a href="https://wstecz"&gt;a href="https://wstecz"&gt;a href="https://wstecz"&gt;a href="https://wstecz"&gt;a href="https://wstecz"&gt;a href="https://wstecz"&gt;a href="https://wstecz"&gt;a href="https://wstecz"&gt;a href="https://wstecz"&gt;https://wstecz<a href="https://wstecz">ka href="https://wstecz"&gt;a href="https://wstecz"&gt;a href="https://wstecz"&gt;a href="https://wstecz"&gt;a href="https://wstecz"</a></a></a></a></a></a></a></a></a></a></a></a></a></a></a></a></a></a></a></a></a></a></a></a></a></a></a></a></a></a></a></a></a></a></a></a></a></a></a></a></a></a></a></a></a></a></a></a></a></a></a></a></a></a></a></a></a></a></wstecz> |     |  |  |  |  |  |
|                                                                                                    |     |  |  |  |  |  |

Być może pojawi się okno informujące o niekompletnym tłumaczeniu dla języka polskiego, jednak należy zignorować komunikat wybierając *<TAK>*, aby przejść do kolejnych opcji instalacji.

Ta strona korzysta z ciasteczek do konfiguracji strony. Dane nie są przekazywane innym stronom. Nie profiluję użytkowników strony. Dalsze korzystanie ze strony oznacza, że zgadzasz się na ich użycie.

Wybrana lokalizacja zostanie użyta do ustawienia strefy czasowej oraz parametrów locale. Zazwyczaj powinien to być kraj w którym żyjesz. Poniżej lokalizacje dla: Europa. Użyj opcji <Wróć>, by wybrać inny kontynent lub region jeśli na liście nie ma odpowiedniej lokalizacji. Kraj, terytorium lub obszar: Irlandia Islandia Jensey Liechtenstein Litwa Luksemburg Macedonia Malta Monako Mołdawia Niemcy Norwegia Polska Portugalia Rumunia San Marino Serbia Svalbard i Jan Mayen Szwajcaria Szwecja ψ

W kolejnym oknie należy wybrać lokalizację, serwera lub usługi, dzięki czemu w instalowanym systemie zostaną ustawione niezbędne parametry regionalne.

| [!] Konfiguruj klawiaturę                                                                                                    |              |             |
|----------------------------------------------------------------------------------------------------|--------------|-------------|
| Można spróbować, aby układ klawiatury został wykryty przez naciś<br>Będzie można także samemu wybrać układ klawiatury z listy. | nięcie kilku | klawiszy.   |
| Wykryć układ klawiatury?                                                                                                    |              |             |
| <wstecz></wstecz>                                                                                                    | <tak></tak>  | <nie></nie> |
|                                                                                                    |              |             |

Konfiguracja klawiatury polega na wciśnięciu przycisku *<NIE>* i wyborze w kolejnym oknie *polish*. W kolejnym oknie również można wybrać *Polish* i przejść do kolejnego kroku.

| Ładowanie dodatkowych składników |
|----------------------------------|
| 7%                               |
|                                  |

Ta strona korzysta z ciasteczek do konfiguracji strony. Dane nie są przekazywane innym stronom. Nie profiluję użytkowników strony. Dalsze korzystanie ze strony oznacza, że zgadzasz się na ich użycie.

| [!] Konfiguruj sieć                                                                                                    |
|----------------------------------------------------------------------------------------------------|
| Wprowadź nazwę hosta dla tego systemu.                                                                                                    |
| Nazwa hosta jest pojedynczym słowem, które identyfikuje Twój system w sieci. Jeśli nie<br>wiesz, jaka powinna być nazwa hosta, skontaktuj się z administratorem Twojej sieci. Jeśli<br>samodzielnie robisz sieć domową, możesz spokojnie wpisać tu wymyśloną nazwę. |
| Nazwa hosta:                                                                                                    |
| lin01                                                                                                    |
| <wstecz> <dalej></dalej></wstecz>                                                                                                    |
|                                                                                                    |

W kolejnym etapie należy definiować nazwę serwera, np. *lin01*,lecz może być to dowolna nazwa (proszę nie stosować odstępów oraz polskich znaków).

Kolejne okna to konfiguracja użytkownika w systemie. Dla bezpieczeństwa Linux nie pozwoli zalogować się na konto domyślnego administratora – *root*, lecz będzie możliwe podniesienie uprawnień z poziomu zwykłego użytkownika.

| [!!] Ustaw użytkowników i hasła 📔                                                                                                    |
|----------------------------------------------------------------------------------------------------|
| Zostanie dla Ciebie utworzone konto do użytku zamiast konta root do celów nie związanych<br>z czynnościami administracyjnymi.                                                                                                    |
| Proszę wprowadzić prawdziwą nazwę dla tego użytkownika. Ta informacja zostanie<br>wykorzystana na przykład jako domyślna nazwa nadawcy wiadomości e–mail lub przez inne<br>programy używające prawdziwej nazwy użytkownika. Wprowadzenie imienia i nazwiska jest<br>najczęściej dobrym wyborem. |
| Pełna nazwa nowego użytkownika:                                                                                                    |
| Leszek Klich                                                                                                    |
| <wstecz> <dalej></dalej></wstecz>                                                                                                    |

Najlepiej podać pełne dane, tj. imię i nazwisko tworzonego użytkownika.

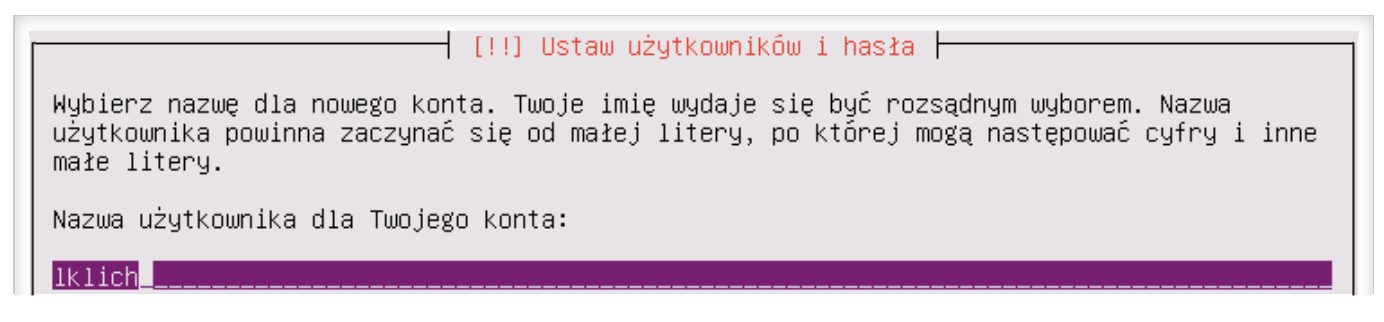

Ta strona korzysta z ciasteczek do konfiguracji strony. Dane nie są przekazywane innym stronom. Nie profiluję użytkowników strony. Dalsze korzystanie ze strony oznacza, że zgadzasz się na ich użycie.

W kolejnym oknie dotyczącym tworzenia konta użytkownika należy wpisać *login*, za pomocą którego będzie odbywać się logowanie do systemu. W moim przypadku to *lklich*.

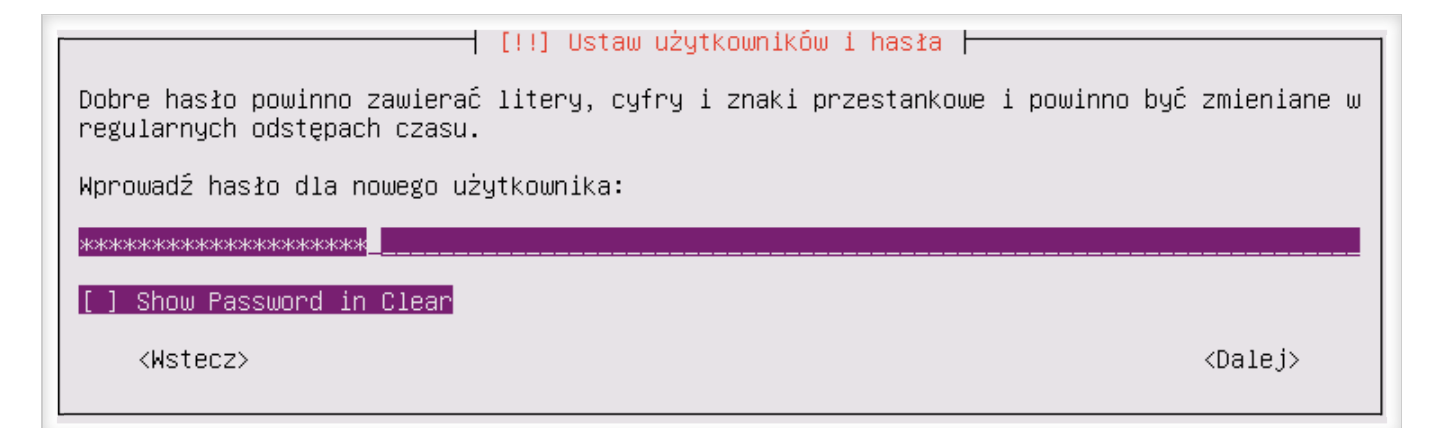

Ostatnim etapem konfiguracji konta użytkownika jest podanie i potwierdzenie nowego hasła. Proszę pamiętać, by stosować złożone hasła!

| [!] Ustaw użytkowników i hasła                                                                                                 |             |             |
|----------------------------------------------------------------------------------------------------|-------------|-------------|
| Można skonfigurować katalog domowy do szyfrowania, tak aby wszystkie<br>były bezpieczne nawet w przypadku kradzieży komputera. | pliki w ni  | im zawarte  |
| System zamontuje szyfrowany katalog domowy za każdym logowaniem i aut<br>po wylogowaniu z wszystkich aktywnych sesji.          | omatycznie  | e odmontuje |
| Szyfrować katalog domowy?                                                                                                    |             |             |
| <wstecz></wstecz>                                                                                                    | <tak></tak> | <nie></nie> |
|                                                                                                    |             |             |

Można także włączyć szyfrowanie katalogu domowego, jednak jeśli nie jest przewidziane przechowywanie na serwerze cennych plików, proponuję wybranie opcji *<NIE>*.

Konfiguracja strefy czasowej najczęściej wymaga jedynie potwierdzenia przyciskiem *<TAK>*. Jeśli jednak instalator z jakiegoś powodu nie rozpozna strefy *Europe/Warsaw*, należy wybrać *<NIE>* i wybrać strefę czasową.

| [!] Konfiguruj zegar                                                           |  |  |  |  |  |
|--------------------------------------------------------------------------------|--|--|--|--|--|
| Based on your present physical location, your time zone is Europe/Warsaw.      |  |  |  |  |  |
| If this is not correct, you may select from a full list of time zones instead. |  |  |  |  |  |
| Is this time zone correct?                                                     |  |  |  |  |  |

Ta strona korzysta z ciasteczek do konfiguracji strony. Dane nie są przekazywane innym stronom. Nie profiluję użytkowników strony. Dalsze korzystanie ze strony oznacza, że zgadzasz się na ich użycie.

### Partycjonowanie dysku

Temat partycjonowania dysku dla systemu Linux jest bardzo rozległy, jednak ze względu na prostotę niniejszego opisu, należy wykorzystać automatyczne partycjonowanie, które jest rozwiązaniem optymalnym dla wielu amatorskich zastosowań.

| cały | dysk                 |                                     |                                         |                                                               |                                                                                               |
|------|----------------------|-------------------------------------|-----------------------------------------|---------------------------------------------------------------|-----------------------------------------------------------------------------------------------|
| cały | dysk                 | i                                   | ustawienie                              | LVM                                                           |                                                                                               |
| cały | dysk                 | i                                   | ustawienie                              | szyfrowanego l                                                | LVM                                                                                           |
| -    | -                    |                                     |                                         |                                                               |                                                                                               |
|      | cały<br>cały<br>cały | cały dysk<br>cały dysk<br>cały dysk | cały dysk<br>cały dysk i<br>cały dysk i | cały dysk<br>cały dysk i ustawienie<br>cały dysk i ustawienie | cały dysk<br><mark>cały dysk i ustawienie LVM</mark><br>cały dysk i ustawienie szyfrowanego W |

Należy wybrać: Przewodnik – cały dysk i ustawienie LVM i przejść do wyboru dysku, który będzie partycjonowany:

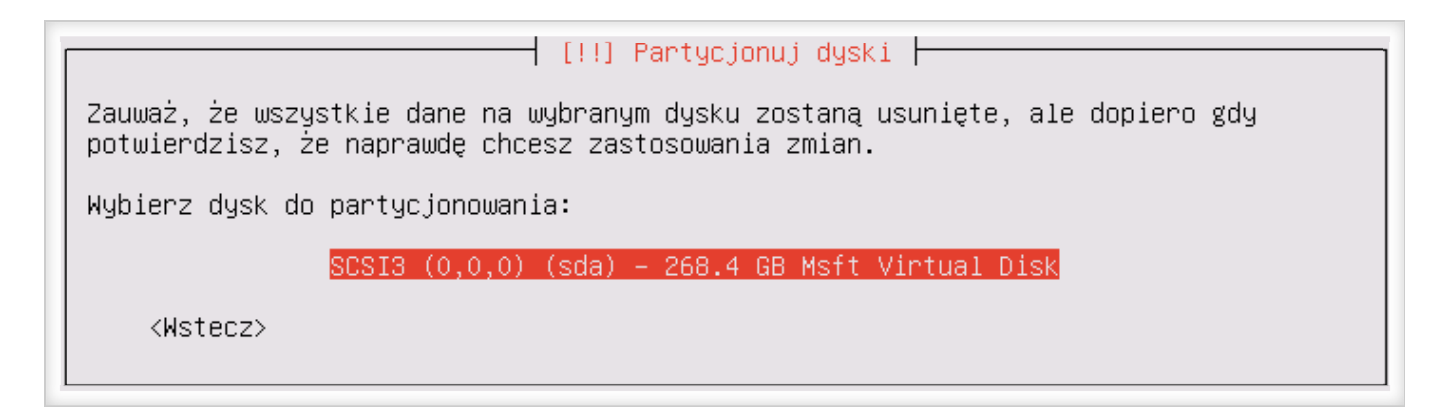

Jeśli jest jeden dysk, wystarczy wcisnąć Enter, jeśli jest dostępne więcej dysków, należy wybrać właściwy.

| [!!] Partycjonuj dyski                                                                                                    |                           |
|----------------------------------------------------------------------------------------------------|---------------------------|
| Zanim logiczny menedżer woluminów będzie mógł zostać skonfigurowany, aktu<br>partycjonowania musi zostać zapisany na dysku. Zmian tych nie można cofną                                                                           | alny schemat<br>įć.       |
| Kiedy LVM jest skonfigurowany, niedozwolone są jakiekolwiek dodatkowe zmi<br>instalacji na dyskach zawierających fizyczne woluminy. Przed kontynuacją,<br>upewnić, że aktualny schemat partycji jest odpowiedni na tych dyskach. | any podczas<br>proszę się |
| Tablice partycji następujących urządzeń zostały zmienione:<br>SCSI3 (0,0,0) (sda)                                                                                                    |                           |
| Zapisać zmiany do dysków i skonfigurować LVM?                                                                                                    |                           |
| <tak></tak>                                                                                                    | <nie></nie>               |

Teraz należv wybrać opcie <TAK>. by instalator dokonał partycionowania. iednak w koleinym oknie instalator zapyta

Ta strona korzysta z ciasteczek do konfiguracji strony. Dane nie są przekazywane innym stronom. Nie profiluję użytkowników strony. Dalsze korzystanie ze strony oznacza, że zgadzasz się na ich użycie.

[!!] Partycjonuj dyski Jeśli kontynuujesz, zmiany wyświetlone poniżej zostaną zapisane na dyskach. W przeciwnym razie możliwe będzie dokonanie kolejnych zmian ręcznie. Tablice partycji następujących urządzeń zostały zmienione: LVM VG lin01-vg, LV root LVM VG lin01-vg, LV swap\_1 SCSI3 (0,0,0) (sda) Następujące partycje zostaną sformatowane: LVM VG lin01-vg, LV root jako ext4 LVM VG lin01-vg, LV root jako przestrzeń wymiany partycja #1 urządzenia SCSI3 (0,0,0) (sda) jako ext2 Zapisać zmiany na dyskach?

W kolejnym oknie ukaże się podsumowanie partycjonowania, które należy zatwierdzić przyciskiem < TAK >.

Rozpocznie się właściwe partycjonowanie dysku, po czym instalator przystąpi do instalacji podstawowego systemu.

| [ | Instalacja systemu                                  |
|---|-----------------------------------------------------|
|   | 83%                                                 |
|   | Konfigurowanie linux–image–4.4.0–31–generic (amd64) |

Może to potrwać kilka chwil. W przypadku, gdy instalator zapyta o serwer pośredniczący (proxy), można zatwierdzić klawiszem Enter, jeśli takiego serwera nie ma lub wpisać jego adres. Nastąpi pobieranie pakietów z Internetu.

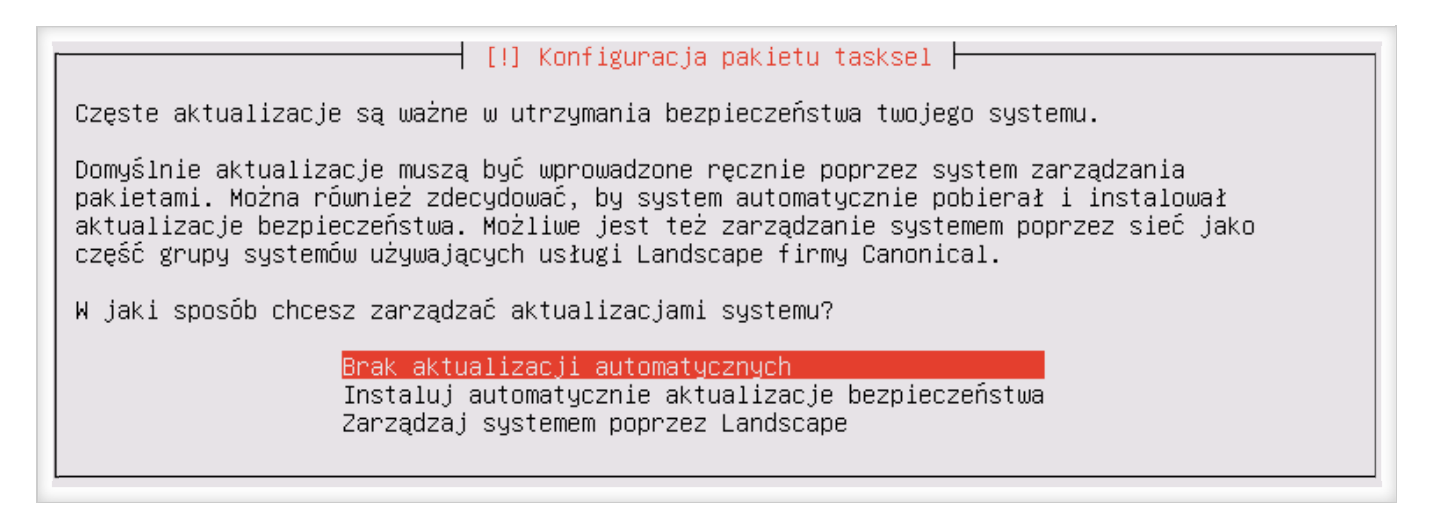

Ta strona korzysta z ciasteczek do konfiguracji strony. Dane nie są przekazywane innym stronom. Nie profiluję użytkowników strony. Dalsze korzystanie ze strony oznacza, że zgadzasz się na ich użycie.

priorytecie dla zachowania bezpieczeństwa będą pobierane i aktualizowane automatycznie.

Następnym etapem jest wybór pakietów serwera. Ze względu na podejście minimalizacji, należy oprócz domyślnie zaznaczonego pakietu *standard system utilities*, zaznaczyć jedynie *OpenSSH server*.

| Wybierz oprogramowanie do instalacji:                                                                                                    |   |
|----------------------------------------------------------------------------------------------------|---|
| <pre>[ ] Manual package selection [ ] DNS server [ ] LAMP server [ ] Mail server [ ] PostgreSQL database [ ] Samba file server [*] standard system utilities [ ] Virtual Machine host [*] OpenSSH server</pre> | 6 |
| <dalej></dalej>                                                                                                    |   |

Teraz nastąpi etap pobierania i instalowania pakietów przez instalator, co może chwilę potrwać.

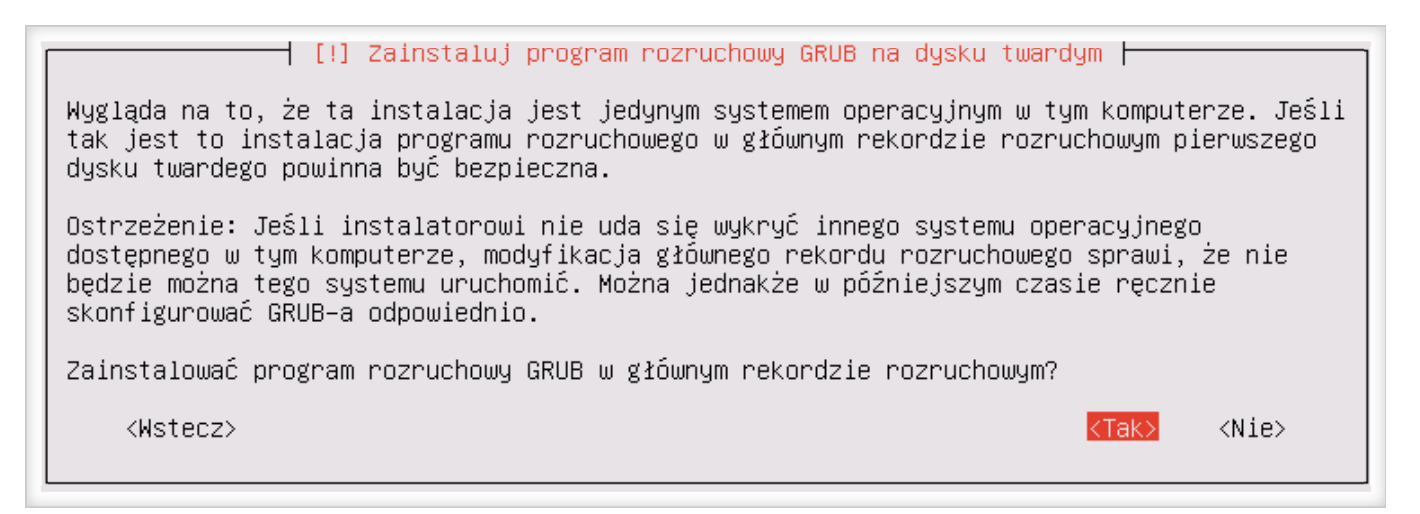

Na koniec instalator zapyta o instalację programu rozruchowego, który jest konieczny do uruchomienia systemu. Należy wybrać *<TAK>*, aby instalator zainstalował program rozruchowy w głównym rekordzie rozruchowym.

Instalacja systemu Linux została zakończona i należy uruchomić ponownie system.

## Podstawowa konfiguracja systemu

Ta strona korzysta z ciasteczek do konfiguracji strony. Dane nie są przekazywane innym stronom. Nie profiluję użytkowników strony. Dalsze korzystanie ze strony oznacza, że zgadzasz się na ich użycie.

skonfigurowany jako dynamiczny (dhcp).

W systemie Linux karty sieciowe oznaczane są jako **eth0**, **eth1**, **eth2**, etc., gdzie 0, 1, 2, .., to numer kolejnych kart fizycznych w systemie.

Aby odczytać adres IP, po zalogowaniu się do systemu za pomocą nazwy użytkownika i hasła, należy użyć polecenia: *ifconfig* <enter>.

| lklich@lin01:~\$ ifconfig                                       |
|-----------------------------------------------------------------|
| eth0 Link encap:Ethernet HWaddr 00:15:5d:80:f9:10               |
| inet addr:172.24.128.55 Bcast:172.24.128.255 Mask:255.255.255.0 |
| inet6 addr: fe80::215:5dff:fe80:f910/64 Scope:Link              |
| UP BROADCAST RUNNING MULTICAST MTU:1500 Metric:1                |
| RX packets:1004 errors:0 dropped:0 overruns:0 frame:0           |
| TX packets:98 errors:0 dropped:0 overruns:0 carrier:0           |
| collisions:0 txqueuelen:1000                                    |
| RX bytes:88943 (88.9 KB)   TX bytes:8672 (8.6 KB)               |
|                                                                 |
| lo Link encap:Local Loopback                                    |
| inet addr:127.0.0.1 Mask:255.0.0.0                              |
| inet6 addr: ::1/128 Scope:Host                                  |
| UP LOOPBACK RUNNING MTU:65536 Metric:1                          |
| RX packets:160 errors:0 dropped:0 overruns:0 frame:0            |
| TX packets:160 errors:0 dropped:0 overruns:0 carrier:0          |
| collisions:0 txqueuelen:1                                       |
| RX bytes:11840 (11.8 KB)   TX bytes:11840 (11.8 KB)             |
|                                                                 |
| lklich@lin01:~\$                                                |

Aby odczytać dane dotyczące ustawień konkretnej karty sieciowej, polecenie można uzupełnić kartą sieciową, której konfiguracja ma być odczytana, np. *ifconfig eth1* – odczyta konfigurację 2 karty sieciowej.

## Modyfikacja portu SSH dla połączeń przychodzących

Konfiguracja interfejsów sieciowych w systemie Linux znajduje się w pliku interfaces.

Kod źródłowy

0 🖨 🖸

/etc/network/interfaces

Aby otworzyć do edycji plik konfiguracyjny interfejsów, należy wpisać:

Ta strona korzysta z ciasteczek do konfiguracji strony. Dane nie są przekazywane innym stronom. Nie profiluję użytkowników strony. Dalsze korzystanie ze strony oznacza, że zgadzasz się na ich użycie.

sudo nano /etc/network/interfaces

Zastosowanie komendy **sudo** oznacza, że kolejne komendy w wierszu muszą być wykonane z podwyższonymi uprawnieniami, dlatego po uruchomieniu komendy klawiszem Enter, system poprosi o podanie hasła (w tym przypadku jest ono takie samo, jak do logowania).

Domyślna konfiguracja adresu dynamicznego wygląda tak:

auto eth0 iface eth0 inet dhcp

Należy teraz zmodyfikować wpis następująco:

```
# The loopback network interface
auto lo
iface lo inet loopback
# The primary network interface
auto eth0
iface eth0 inet static
address 192.168.1.2
netmask 255.255.255.0
gateway 192.168.1.1
dns-nameservers 194.204.159.1 194.204.152.34
```

W przypadku nowo zainstalowanego serwera, należy dokonać konfiguracji w sekcji primary network interface, gdzie:

auto (eth0) oznacza automatyczne włączenie karty sieciowej po starcie systemu,
iface, to karta sieciowa – eth0 (pierwsza karta), eth1 (druga), etc.,
address, to adres IP karty,
netmask, to maska sieci,
gateway to brama,
dns-nameservers, to serwery nazw oddzielone spacją.

Aby zaniczć zmiany naloży użyć kombinacji (trl±0 oraz zatwiordzić klawiczom Entor Do zanicaniu można onućcić

Ta strona korzysta z ciasteczek do konfiguracji strony. Dane nie są przekazywane innym stronom. Nie profiluję użytkowników strony. Dalsze korzystanie ze strony oznacza, że zgadzasz się na ich użycie.

```
sudo /etc/init.d/networking restart
```

zaś jeśli to nie przyniesie efektu, należy zrestartować serwer komendą *sudo reboot*. Po ponownym uruchomieniu serwer będzie posiadał przypisany na stałe adres IP.

## Dostęp zdalny do serwera poprzez SSH

Niezależnie od tego, czy system Linux został zainstalowany na serwerze wirtualnym, czy też fizycznym, złym pomysłem jest administrowanie nim za pomocą dołączonego monitora lub konsoli Hyper-V. O wiele lepszym i wygodniejszym rozwiązaniem jest zdalne łączenie się za pomocą konsoli putty. Dzięki temu, do serwera będzie można podłączać się zdalnie, z dowolnego miejsca i z dowolnego komputera.

Standardowym portem usługi SSH (np. dla putty) jest port 22, jednakże ze względu na powszechność tej informacji, warto dla bezpieczeństwa zmienić numer portu na inny. Z pewnością spowoduje to zmniejszenie ilości prób nielegalnego dostępu ze strony osób postronnych oraz robotów, zaś plik logu będzie miał zdecydowanie mniejszy rozmiar.

Aby zmienić domyślny port z 22 na np. 4322, należy otworzyć do edycji plik konfiguracyjny sshd.conf:

sudo nano /etc/ssh/sshd\_config

Zmienić port nasłuchu z 22 na np. 4322 (wiersz Port), zapisać zmiany (Ctrl+O) i wyjść z edycji (Ctrl+X) i zrestartować ssh:

sudo /etc/init.d/ssh restart

#### Zakończenie

Instalacja to jedynie początek, ponieważ nowo zainstalowany serwer nie zawiera żadnych usług. Od administratora zależy, w jakie usługi wyposaży nowo zainstalowany serwer, a możliwości w tym obszarze jest bardzo wiele. Oto usługi, które mogą zostać uruchomione i wdrożone na serwerach Linux:

serwer plików, serwer Active Directory z obsługą GPO (Samba),

Ta strona korzysta z ciasteczek do konfiguracji strony. Dane nie są przekazywane innym stronom. Nie profiluję użytkowników strony. Dalsze korzystanie ze strony oznacza, że zgadzasz się na ich użycie.

serwer WWW, serwer poczty, serwer pracy zespołowej, serwer ftp, macierz iSCSI, serwer kopii zapasowych, serwer baz danych, serwer PROXY, firewall, host wirtualizacyjny, ??

Warte podkreślenia jest to, że wymienione usługi, które może obsługiwać serwer oparty na systemie Linux są dostępne bezpłatnie – także do użytku komercyjnego. Nie ma więc żadnych ograniczeń licencyjnych, które można znaleźć w przypadku oprogramowania komercyjnego. Niestety wadą jest niełatwa konfiguracja systemu. Jeśli w przypadku systemu Windows Server, konfigurację można po prostu "wyklikać", to w przypadku serwera Linux, niezbędna jest wiedza na temat środowiska i często konieczność poznawania zawiłych plików konfiguracyjnych, których jest niemało.

Total Page Visits: 16507 - Today Page Visits: 17

Tagi Kursy, Linux.Dodaj do zakładek Link.

« Linux czy Windows w budżetówce?

Tworzenie "chmury" OwnCloud na serwerach fizycznych oraz wirtualnych (Hyper-V) »

## Translate

Select Language

Ta strona korzysta z ciasteczek do konfiguracji strony. Dane nie są przekazywane innym stronom. Nie profiluję użytkowników strony. Dalsze korzystanie ze strony oznacza, że zgadzasz się na ich użycie.

| Kategorie                                                                                          |
|----------------------------------------------------------------------------------------------------|
| Arduino                                                                                            |
| Bazy danych                                                                                        |
| Bezpieczeństwo                                                                                     |
| CakePHP                                                                                            |
| Felietony                                                                                          |
| Kurs Visual Studio Desktop                                                                         |
| Linux                                                                                              |
| Oprogramowanie                                                                                     |
| PHP                                                                                                |
| Python                                                                                             |
| Ruby on Rails                                                                                      |
| Sieci                                                                                              |
| Środowiska programistyczne                                                                         |
| Stm32                                                                                              |
| Visual Studio                                                                                      |
|                                                                                                    |
| Tagi                                                                                               |
| Ajax Apple arduino asp.net asp.net core Bezpieczeństwo CakePHP Chmura Composer Cyberbezpieczeństwo |
| Delphi Eclipse Entity Framework Hyper-V Kursy Lazarus Linux Mac OS MS SQL Server MySQL Open Source |
| Oprogramowanie PHP phpMyAdmin Python SQL stm32 Visual Studio Windows                               |

Ta strona korzysta z ciasteczek do konfiguracji strony. Dane nie są przekazywane innym stronom. Nie profiluję użytkowników strony. Dalsze korzystanie ze strony oznacza, że zgadzasz się na ich użycie.

Leszek Klich.pl | Powered by Mantra & WordPress.

Ta strona korzysta z ciasteczek do konfiguracji strony. Dane nie są przekazywane innym stronom. Nie profiluję użytkowników strony. Dalsze korzystanie ze strony oznacza, że zgadzasz się na ich użycie.